## Перепланирование услуги пациенту из сетки

В системе существует возможность перенести запись на другой свободный слот. В соответствии с расписанием у специалиста есть записи на прием на определенную дату, если по каким-либо причинам в этот день специалист не может выйти на работу и вести прием пациентов, то специалисты, которые свободны в это время, замещают его.

Функция перепланирования записи пациента на прием, осуществляется в подсистеме «Регистратура» с использованием электронной сетки расписания, которая открывается при помощи команды «Сетка».

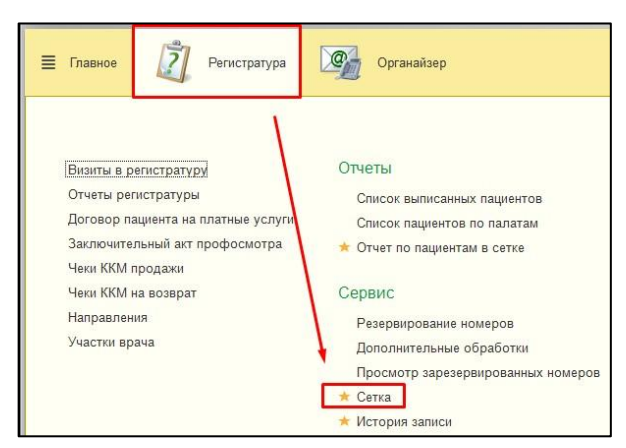

При помощи отборов ищем записанного пациента, которого необходимо перезаписать к другому специалисту (если пациент был записан, например, к терапевту, то в поле специальность выставляем параметр терапия).

| Отделение:          |                                      | · × ₽ Cn            | ециальности: Терапия |   |                     | × Сотрудники:   |
|---------------------|--------------------------------------|---------------------|----------------------|---|---------------------|-----------------|
| 20 июня 2017 г.     |                                      | 20 июня 2017 г.     |                      |   | 20 июня 2017 г.     |                 |
| Золотухин В. М. № 9 |                                      | Дружков Д. Е. 42    |                      |   | Иванов В. В. 25     |                 |
| Терапия, Участок №4 |                                      | Терапия, Участок №1 |                      |   | Терапия, Участок №2 |                 |
| ул. Котовского 55   |                                      | ул. Котовского 55   |                      |   | ул. Котовского 55   |                 |
| 08:00 - 08:30       | Запись недоступна.                   | 08:00 - 08:30       | Первичный приём      |   | 08:00 - 08:30       | Первичный приём |
| 08:30 - 09:00       | Запись недоступна.                   | 08:30 - 09:00       | Первичный приём      |   | 08:30 - 09:00       | Первичный приём |
| 09:00 - 09:30       | Первичный приём                      | 09:00 - 09:30       | Первичный приём      |   | 09:00 - 09:30       | Первичный приём |
| 09:30 - 10:00       | Иванов И.А./ Записей 2;<br>принято 0 | 09:30 - 10:00       | Первичный приём      | ] | 09:30 - 10:00       | Первичный приём |
| 10:00 - 10:30       | Смарыгин А.В.                        | 10:00 - 10:30       | Первичный приём      |   | 10:00 - 10:30       | Первичный приём |
| 10:30 - 11:00       | Первичный приём                      | 10:30 - 11:00       | Щерба Ю.В.           |   | 10:30 - 11:00       | Первичный приём |
| 11:00 - 11:30       | Первичный приём                      | 11:00 - 11:30       | Первичный приём      |   | 11:00 - 11:30       | Первичный приём |
| 12:00 - 12:30       | ОКБ2                                 | 12:00 - 12:30       | ОКБ2                 |   | 11:30 - 12:00       | Первичный приём |
| 12:30 - 13:00       | ОКБ2                                 | 12:30 - 13:00       | ОКБ2                 |   | 12:00 - 12:30       | Первичный приём |
| 13:00 - 13:30       | ОКБ2                                 | 13:00 - 13:30       | Украинец А.В.        |   | 12:30 - 13:00       | Первичный приём |
|                     |                                      |                     |                      |   | 13:00 - 13:30       | Первичный приём |

Далее на панели установить признак «Перепланирование» (после нажатия поменяет на зеленый цвет, что будет означать что Сетка перешла на режим Перепланирования), двойным щелчком мыши по пациенту необходимо выбрать появившуюся команду «Перепланировать запись».

| C D O T                    | п х л С                                | Перепла   | знирование            | Очистит                  | ь фильтры              |
|----------------------------|----------------------------------------|-----------|-----------------------|--------------------------|------------------------|
| зация:                     |                                        | 1         | Скрывать тал          | оны:                     |                        |
| O "OKE №2"                 |                                        | • 0       | Полностью з           | занятые                  | Частично зан           |
| :[                         | · × 모                                  | Опециаль  | ности: Терап          | ия                       |                        |
| пятница, 24                | 4 ноября 2017 г.                       |           | пятница               | а, 24 нояб               | ря 2017 г.             |
| Щербинина Вер<br>Каби      | роника Равильевна<br>нет № 331         | Ta        | атаркина Кри          | стина Сер<br>№ 329       | огеевна Кабі           |
| Te                         | рапия                                  |           |                       | Терапия                  |                        |
| 625048, Тюмен<br>Мельникай | ская обл, Тюмень г,<br>те ул, дом № 75 |           | 625048, Тюм<br>Мельни | иенская о<br>кайте ул, ; | бл, Тюмень<br>цом № 75 |
| 13:00 - 13:30              | Вызов                                  |           | 14:40 - 15:10         |                          | Вызов                  |
| 13:30 - 14:00              | Вызов                                  |           | 15:10 - 15:40         | -                        | Вызов                  |
| 14:00 - 14:12              | Повторный прием                        |           | 15:40 - 15:52         | Be                       | лижанина Н.А           |
| 14:12 - 14:24              | Чемагина М.Г.                          |           | 15:52 - 16:04         | Пов                      | вторный прие           |
| 14:24 - 14:36              | Перепланировать :                      | запись Че | магина Мария          | Геннадьев                | на                     |
| 14:36 - 14:48              | Повторный прием                        |           | 16:16 - 16:28         | Пов                      | эторный прие           |

Выбрать нужного нам специалиста и дважды кликнуть мышкой по свободному времени, запись перенесется.

| пятница, 24   | 4 ноября 2017 г.    | пятница, 24      | 4 ноября 2017 г.     |
|---------------|---------------------|------------------|----------------------|
| Щербинина Ве  | роника Равильевна   | Татаркина Кристи | на Сергеевна Кабинет |
| Каби          | нет № 331           | М                | № 329                |
| Te            | рапия               | Te               | рапия                |
| 625048, Тюмен | ская обл, Тюмень г, | 625048, Тюмен    | ская обл, Тюмень г,  |
| Мельникай     | те ул, дом № 75     | Мельникай        | те ул, дом № 75      |
|               |                     |                  |                      |
| 13.00 - 13.30 | Вызов               | 14:40 - 15:10    | Вызов                |
| 13:00 - 13:30 | Вызов               | 14:40 - 15:10    | Вызов                |
| 13:30 - 14:00 | Вызов               | 15:10 - 15:40    | Вызов                |
| 13:00 - 13:30 | Вызов               | 14:40 - 15:10    | Вызов                |
| 13:30 - 14:00 | Вызов               | 15:10 - 15:40    | Вызов                |
| 14:00 - 14:12 | Повторный прием     | 15:40 - 15:52    | Велижанина Н.А.      |

Если услуги выполнения в рабочих местах не совпадают (т.е. стоимость их отличается), в результате откроется форма «Перепланирование записи на прием» в которой необходимо в поле «Номенклатура» задать вручную именно ту услугу, которая выполняется в данном рабочем месте. Сохраняем документ с помощью команды «Провести и закрыть».

Так же перепланирование пациента, необходимо при изменении времени приема в расписании специалиста, если пациенты были уже ранее записаны на прием по странному расписанию. В данном случае на расписании будет выведена соответствующая надпись о «Необходимости перепланировать запись пациентов».

| понедельник                | , 20 ноября 2017 г.                      |
|----------------------------|------------------------------------------|
| Перышкина Кр<br>Каби       | истина Эдуардовна<br>нет № 208           |
| Пе,                        | диатрия                                  |
| 625048, Тюмен<br>Мельникай | іская обл, Тюмень г,<br>іте vл. дом № 75 |
| Необходимо пере            | езаписать 2 пациентов                    |
| 13:00 - 13:15              | Алешко М.А.                              |
| 13:15 - 13:30              | Великородных А.В.                        |
| 12.20 12.15                | Великородных Л.В.                        |
| 13:30 - 13:45              |                                          |

Двойным нажатие мышки по данной надписи возможно просмотреть список пациентов, которых необходимо перезапись на другое время.

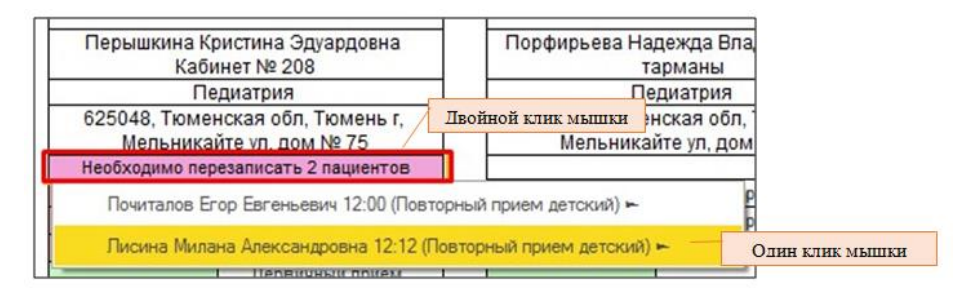

Далее по нажатию одним кликом мышки по Ф.И.О пациента возможна команда «Перепланировать запись» пациента на другую свободную дату и время.

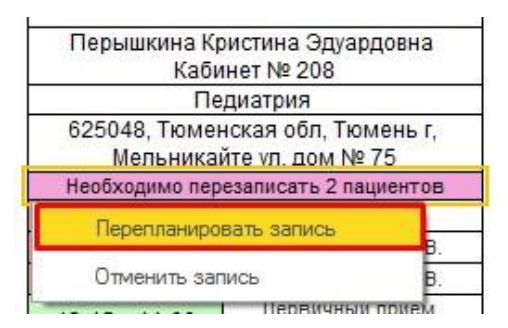

В результате на панели признак «Перепланирование» поменяется на зеленый цвет (что будет означать, что Сетка перешла на режим Перепланирования), при этом необходимо выбрать нужного специалиста и дважды кликнуть мышкой по свободному времени, запись перенесется.

| 85г.р. 🚺 П               | Х П С Пер                                | епланирование                                                | Очистить фильтры   | Печать        |
|--------------------------|------------------------------------------|--------------------------------------------------------------|--------------------|---------------|
|                          | Скрыва                                   | ть талоны:                                                   |                    |               |
|                          | - С                                      | стью занятые Ча                                              | стично занятые По  | казывать вс   |
|                          | • × 🗗 Специальности: (                   | Педиатрия                                                    | × Co               | отрудники:    |
| понедельни               | к, 20 ноября 2017 г.                     | понедел                                                      | ьник, 20 ноября 20 | 17 r.         |
| Перышкина К<br>Кабі      | ристина Эдуардовна<br>инет № 208         | Порфирьева Надежда Владимировна<br>тарманы                   |                    |               |
| Пе                       | едиатрия                                 |                                                              | Педиатрия          |               |
| 625048, Тюме<br>Мельника | нская обл, Тюмень г,<br>йте ул, дом № 75 | 625048, Тюменская обл, Тюмень г,<br>Мельникайте ул, дом № 75 |                    |               |
| Необходимо пер           | езаписать 2 пациентов                    |                                                              |                    |               |
| 13:00 - 13:15            | Алешко М.А.                              | 12:00 - 12:1                                                 | 12 пройной         | UTHE MENTER T |
| 13:15 - 13:30            | Великородных А.В.                        | 12:12 - 12:2                                                 | своболь            | IOMV RDEMEHH  |
| 13:30 - 13:45            | Великородных Л.В.                        | 12:24 - 12:3                                                 | 36 повторяви       | прием         |
| 13:45 - 14:00            | Первичный прием<br>детский               | 12:36 - 12:4                                                 | 18 Повторный       | прием         |
|                          | Dece X                                   | -                                                            |                    |               |

Если услуги выполнения у рабочих мест совпадают (например, перезаписываем пациента к этому же специалисту на другой день/время, либо к другому специалисту, но на эту же услугу, что и у первого, например, «Прием педиатра»), то перепланирование произойдет автоматически, и в результате пациент будет перезаписан на прием на другое свободное время/дату к этому же специалисту, либо другого специалиста.

Если услуги выполнения у рабочих мест разные, то в результате откроется форма «Перепланирования записи на прием», в которой система выдаст сообщение о том, что услуга рабочего места из первой записи не может быть выполнена на рабочем месте перезаписи, в таком случае в поле номенклатура необходимо указать именно ту услугу, которая выполняется в данном рабочем месте. Сохранение документа происходит при помощи команды «Провести и закрыть».

| Номер: <b>1</b><br>Дата: |                                                         |
|--------------------------|---------------------------------------------------------|
| Дата:                    |                                                         |
|                          |                                                         |
| Документ записи:         | Запись на прием 000236284 от 15.11.2017 8:58:47 🛛 👻 🛄 🗗 |
| Рабочее место: [         | Порфирьева Надежда Владимировна 🔹 🗗                     |
| Дата записи:             | 20.11.2017 💼                                            |
| Время:                   | 12:24 -                                                 |
| Тациент:                 | Почиталов Егор Евгеньевич 🗾 🗸                           |
| Номенклатура:            | ▼                                                       |
| Соглашение:              | Прием                                                   |
| Ответственный:           |                                                         |
|                          |                                                         |
|                          |                                                         |
|                          |                                                         |
|                          |                                                         |
|                          |                                                         |
|                          |                                                         |
|                          |                                                         |
|                          |                                                         |